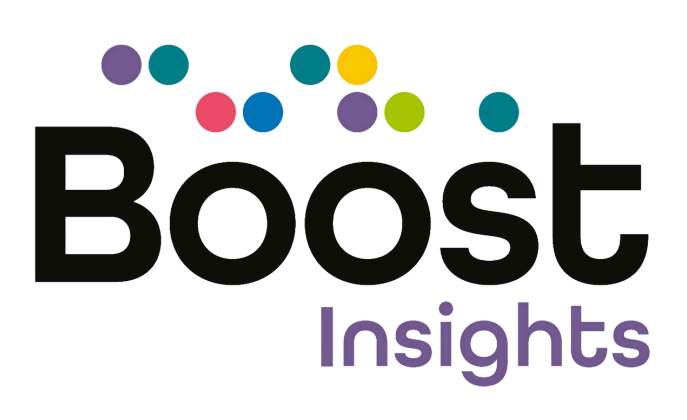

# Set Up Guide

boost-insights.com

## Former MARK Schools

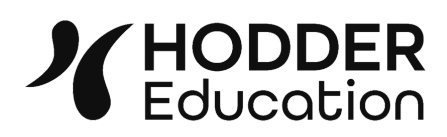

## **Contents**

Follow this guide chronologically to set up your Boost Insights account or click on the section you need help with:

### What is Boost Insights?

|     | 1.   | Moving from MARK: Key Steps                           | 3  |
|-----|------|-------------------------------------------------------|----|
|     | 2.   | Navigating Boost Insights                             | 3  |
| Get | ting | g Set Up                                              |    |
|     | 3.   | Check Technical Requirements and GDPR                 | 5  |
|     | 4.   | Establish Your Access Coordinator                     | 5  |
|     | 5.   | Confirm Year Groups and Promote Pupils                | 7  |
|     | 6.   | Grant Access to Boost Insights                        | 9  |
|     | 7.   | Sync with your MIS                                    | 11 |
|     |      | Import Teacher and Learner Data via MIS Sync          | 12 |
|     | 8.   | Update Teacher and Learner Data Manually              | 17 |
|     | 9.   | Managing Your Learner Data                            | 19 |
|     |      | <u>Custom Groups</u>                                  | 19 |
|     |      | <u>Contextual Groups</u>                              | 19 |
|     |      | Editing Learner Details                               | 19 |
|     |      | <u>Start of Year: Promoting Learners</u>              | 20 |
|     |      | End of Year: Desyncing and Deleting Learners          | 22 |
| 10  | ).   | MATs and School Groups                                |    |
|     |      | <u>Creating a MAT/School Group Account</u>            | 25 |
|     |      | <ul> <li>Downloading MAT/School Group Data</li> </ul> | 27 |

Please note that Boost Insights is a live and evolving platform. As we respond to teacher feedback and learner insights, new features and updates may be added. All information in this guide is correct at time of writing (September 2024), but our live help centre may have more up to date information on newer features: help.hoddereducation.co.uk.

### What is Boost Insights?

**Boost Insights** is our new free digital data companion for Hodder Education's standardised assessments, replacing **MARK** (My Assessment and Reporting Kit) from September 2024.

Boost Insights is home to your reports, dashboards, interactive assessments, free test resources (such as mark schemes and test guidance) and Shine Interventions.

### Moving from MARK: Key Steps

As a former MARK school, your **Access Coordinator** remains the same for Boost Insights and can log in with the same credentials. Your teacher and learner data has been retained within your Admin Hub, <u>but they do not have access to the new platform</u>. At first, only the Access Coordinator will be able to access your institution's Boost Insights account. To change your Access Coordinator, please <u>contact digital support</u>.

There are two essential steps for the Access Coordinator to ensure that your school data is up to date and ready to use in Boost Insights:

- 1. **Grant Pupil Access** so that your learners appear on marksheets and can be assigned interactive tests.
  - Pupils will first appear in your Admin Hub under 'Without access'. Regrant access and add any new learners for this year.
- Promote your learners for the 2024/25 academic year. The process is the same in Boost Insights as it was in MARK and can be done manually or via your MIS sync. (This isn't necessary if pupil promotion was performed in MARK in Summer 2024.)
  - Run your MIS Sync to update your data for the new school year and remove leavers from their old year group. Add new learners manually or via MIS sync.
  - Further instruction is available on page 19.

Your **assessment data** will migrate from your MARK account to Boost Insights in line with our retention policy. \* Historical test scores are due to appear in your account from January 2025 to compare results with previous years (please note, this is subject to platform development). Test data will only transfer for assessment suites that are live on Boost Insights (see next page).

<sup>\*</sup> Up to 5 years' worth of test data will be transferred to your new Boost Insights account. Data will not be available for inactive learners. A learner is considered inactive if no test is added for over 2 years, or 3 years for our ART/AMT test suites. In this case, their data will be anonymised and no longer available for you to view. Data will not transfer for old editions of PiRA, PUMA and GaPS.

#### Assessment suites live on Boost Insights:

- New PiRA, New PUMA, PiRA for Scotland and PUMA for Scotland
- New GaPS
- NTS Assessments: Mathematics and NTS Assessments: Reading
- AMT (Access Mathematics Tests) and ART (Access Reading Tests)
- BNST (Basic Number Screening Test)
- SSRCT (Salford Sentence Reading and Comprehension Test) \*

#### Interactive assessments in Boost Insights:

- New PiRA, New PUMA and PUMA for Scotland
- New GaPS
- AMT (Access Mathematics Tests) and ART (Access Reading Tests)

Interactive test credits can be purchased from Boost Insights via the 'Purchase more credits' button on the 'Assign' page. Alternatively, buy your credits via your Assessment Consultant or find your assessment at <u>hoddereducation.com/assessment</u>.

A brief demo of interactive tests in Boost Insights is available to watch here.

### Navigating Boost Insights

The URL for the platform is **boost-insights.com**.

Once logged in, you will see your welcome dashboard:

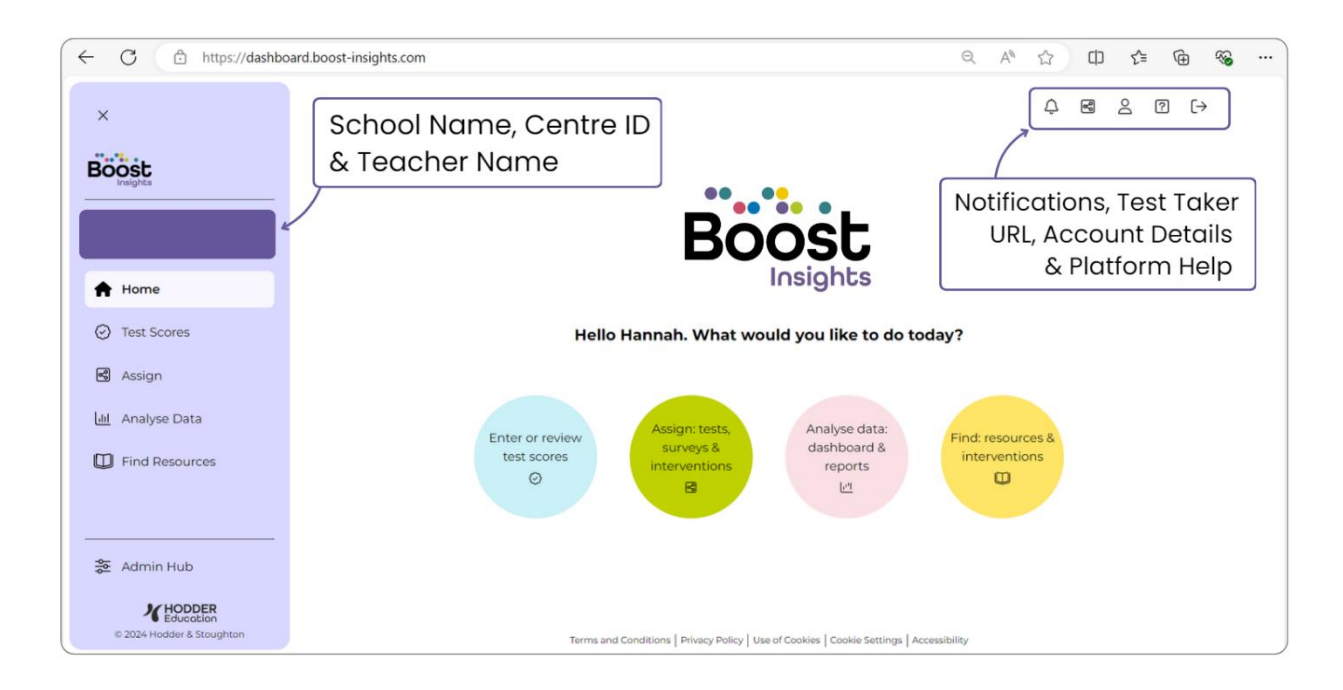

\* SSRCT is due to launch on Boost Insights in January 2025.

Find your way around the platform via the purple menu on the left-hand side:

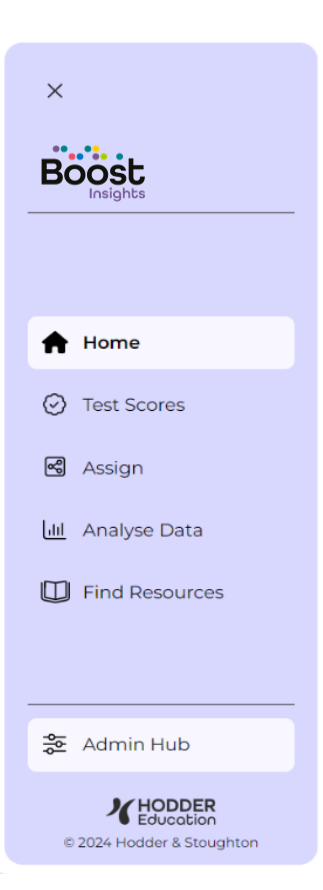

Home takes you back to your welcome dashboard.

**Test Scores** is where you can access your marksheets and export your test data.

**Assign** takes you to the home of interactive assessments, where you can assign interactive tests for your learners.

**Analyse Data** is where you can view your school overview dashboard and generate reports.

**Find Resources** is where supporting documents like Mark Schemes, Test Guidance and Curriculum Maps can be downloaded for your assessments.

Admin Hub is your account management centre. This is where you manage staff and learners for your account. Admin Hub can be accessed by all users, however some features are only accessible to designated Admin accounts. Clicking Admin Hub opens a separate window in your browser.

Every Hodder Education digital platform has its own version of the Admin Hub. User data is shared between each Admin Hub, but access to each platform is set independently by the Access Coordinator for that platform. This is why your existing learner and teacher data from MARK in your Boost Insights account, but learners are in 'Without access'.

Steps in this guide are to be completed by the Access Coordinator within the Admin Hub. Only the Access Coordinator will see the teal 'School' tab.

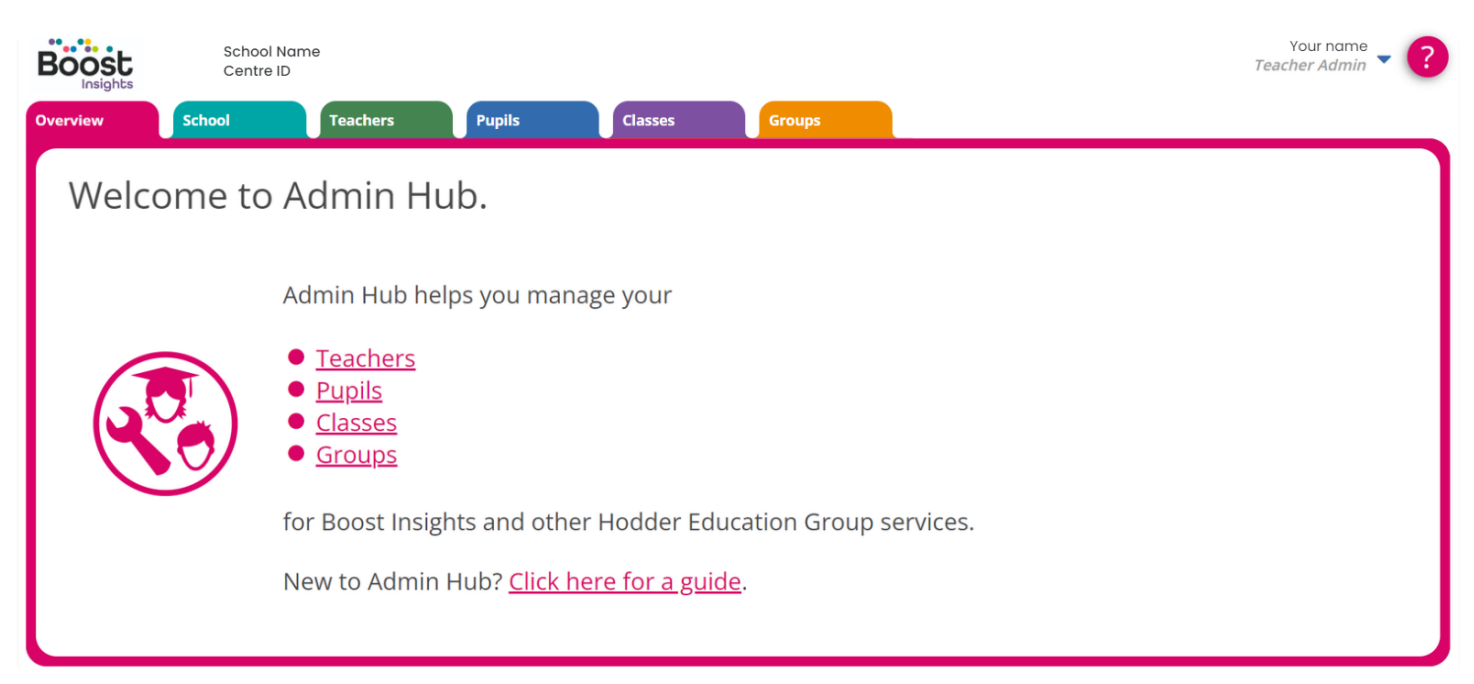

## **Getting Set Up**

Most of your setup can only be performed by the **Access Coordinator**.

### Check Technical Requirements and GDPR

Please ensure that your network and devices meet Boost Insight's <u>technical requirements</u>. This is particularly important for administering interactive assessments.

Hodder Education's full GDPR/Privacy Policy can be found <u>here</u>.

Dedicated sections that can be shared with your learners are titled 'Children's use of our services' and 'What personal data we collect about you'.

Regarding test data, please note that we have a retention policy in effect in Boost Insights. In summary, if a learner is inactive, then their data will be anonymised and no longer available for you to view. A learner is considered inactive when no test data is recorded for over 2 years, or 3 years for our ART/AMT test suites.

### Establish Your Access Coordinator

The **Access Coordinator** is your user manager for Boost Insights, responsible for setting up and managing your account. Each school can only have one Access Coordinator in their Boost Insights account.

As a former MARK school, your Access Coordinator will carry over to Boost Insights, along with their login credentials.

- If you're unsure who your Access Coordinator is or you need to change your Access Coordinator, please <u>contact the digital support team</u> to set up a new one. We recommend your data manager, network administrator or assessment lead, but you can choose any member of staff that you think is best suited to the role.
- If you are the Access Coordinator, you can reassign the role in Admin Hub by changing another teacher's 'Role' to Access Coordinator. They will need to accept the role via an automated email verification and log in.

Schools who are new to Hodder Education and our digital platforms need to <u>register an</u> <u>account with us</u> first, then sign in to Boost Insights and nominate an Access Coordinator.

### **Confirm Year Groups and Promote Pupils**

As a returning MARK school, your existing learners will have copied automatically to your Boost Insights account as they were in MARK. Please double-check your classes are still the same and promote your learners for the new school year.

- 1. Log in to Boost Insights as the Access Coordinator.
- 2. Open the Admin Hub.
- 3. Go to the teal **School** tab > **Year group settings**.
- 4. Check that the year groups in your school are correctly ticked and named appropriately. Rename if desired.

| Overview        | School                 | Teachers              | Pupils             | Classes              | Groups                   |                        |     |
|-----------------|------------------------|-----------------------|--------------------|----------------------|--------------------------|------------------------|-----|
| Start here      | Year group settings    | Promotion             | MIS data sync      | Single sign-on       |                          |                        |     |
| Please tick the | names of the year grou | ips which exist in yo | our school. Any ch | ange you make to the | names will be shown thro | ughout Boost Insights. |     |
|                 |                        |                       |                    |                      |                          |                        | 1_  |
|                 |                        | Recep                 | Reception          | on 🔽                 | Year 7                   | Year 7                 |     |
|                 |                        | Year                  | Year 1             |                      | Year 8                   | Year 8                 |     |
|                 |                        | Year                  | 2 Year 2           |                      | Year 9                   | Year 9                 | ] 🔳 |

- 5. Go to the purple **Classes** tab.
- Your classes will be the same as they were in MARK, with the same name and learners. Check that the names are correct and add or delete classes as needed. Learners will be updated when pupils are promoted to a new class.

| Overview                              | School                               | Teachers                     | Pupils Classes                                                                                                    | Groups |                               |
|---------------------------------------|--------------------------------------|------------------------------|----------------------------------------------------------------------------------------------------|--------|-------------------------------|
| All classes 7                         |                                      |                              |                                                                                                    |        |                               |
| Classes pulled                        | through <b>Registrat</b>             | ion groups tab during the sy | uncing process will appear here.                                                                                                    |        |                               |
| clusses palled                        | an ought hegisting                   |                              | of the second state of the second second sec |        |                               |
| <u>Class name</u>                     |                                      | Description                  | Promotes                                                                                                    | to     | No. pupils                    |
| Class name                            | anou <sub>o</sub> n <b>nog.oct a</b> | Description                  | Promotes 1                                                                                                    | :0     | No. pupils                    |
| Class name                            |                                      | Description                  | Promotes 1<br>2B<br>3C                                                                                                    | :0     | <b>No. pupils</b><br>29<br>30 |
| Class name       1A       2B       3C | an oagi <b>nogion a</b>              | Description                  | Promotes 1<br>2B<br>3C<br>4D                                                                                                    | 10     | <b>No. pupils</b> 29 30 31    |

### Promoting Learners for The New School Year

While your learner data has been migrated, you still need to **promote your pupils** to their new year groups and grant them access to the new platform. This can be done manually or by syncing with your MIS: **MIS Sync:** even if you are synced with your MIS, learners will not be automatically promoted at the start of a new academic year. Instead, you must perform a manual sync to override last year's data.

If you are performing an MIS Sync, you can skip to the next page. (Your learner data will be updated when you sync your teacher and learner data.)

**Manually**: all learners will be moved up one year group. Learners in the final year will move into the 'Leavers' group for the previous academic year. (You can also arrange a 'promotion chain' for classes to move into another by editing them in the 'Classes' tab. We recommend creating a 'Leavers' class to do this.)

- 1. In Admin Hub, go to School > Promotion > Overview.
- 2. Click Next to select your **year groups** for promotion. Save and continue.
- 3. In the Review classes panel, use the dropdown boxes to select the next class in the promotion chain (you can select your 'Leavers' class as the destination for your current final year class). Save and continue.
- 4. In the Promote pupils panel click **Promote all pupils**.
  - If you have made a mistake, you can Undo last promotion in the Final steps panel or in the Overview panel.

| verview School                                                      |                                                                                                    |                                                                                                    |                    |  |  |  |  |
|---------------------------------------------------------------------|----------------------------------------------------------------------------------------------------|----------------------------------------------------------------------------------------------------|--------------------|--|--|--|--|
| Start here Year group se                                            | tings Promotion MIS data sync MAT admin permissions                                                                                                    | Single sign-on                                                                                                    |                    |  |  |  |  |
|                                                                     |                                                                                                    | Promote pupils                                                                                                    | Final steps        |  |  |  |  |
| Promote pupils<br>Promoting your pupils will m                      | Promote pupils                                                                                                    |                                                                                                    |                    |  |  |  |  |
| If pupils are in a class that ha<br>their current class: only their | bee This will move all pupils in your centre up one year group. Pupils in into the <i>Leavers</i> group for the academic year that has passed.                                                                                                    | This will move all pupils in your centre up one year group. Pupils in the top year group will be moved<br>into the <i>Leavers</i> group for the academic year that has passed.                                                                                                    |                    |  |  |  |  |
| Pupils who are in the top yea<br>Leavers' data will still be ava    | of t       If you've set up promotion chains, pupils will also move classes.         able       After promoting, you should select each class on the <i>Classes</i> tab al the expected pupils. Alternatively, in the <i>Students</i> tab you can sort column heading and review there. | If you've set up promotion chains, pupils will also move classes.<br>After promoting, you should select each class on the <i>Classes</i> tab an ensure that each one contains the expected pupils. Alternatively, in the <i>Students</i> tab you can sort by class name by clicking on the column heading and review there. |                    |  |  |  |  |
|                                                                     | Cancel                                                                                                    | Promote all pupils                                                                                                    | J                  |  |  |  |  |
|                                                                     |                                                                                                    |                                                                                                    |                    |  |  |  |  |
|                                                                     |                                                                                                    |                                                                                                    | Promote all pupils |  |  |  |  |

### Grant Access to Boost Insights

#### **Grant Learner Access**

Learners do not log in to Boost Insights, however they need to have **access** granted to appear on marksheets, interactive test assignments, dashboards and reports.

When new learners are added to your Boost Insights account, they are automatically granted access to the platform, however learners who have been transferred from your MARK account <u>need to be granted access to Boost Insights</u>.

Learners are managed in the blue **Pupils** tab in Admin Hub. Following the same process as teachers, go to the 'Without access' tab, select your pupils and click **Grant Access to Selected** in the bottom left.

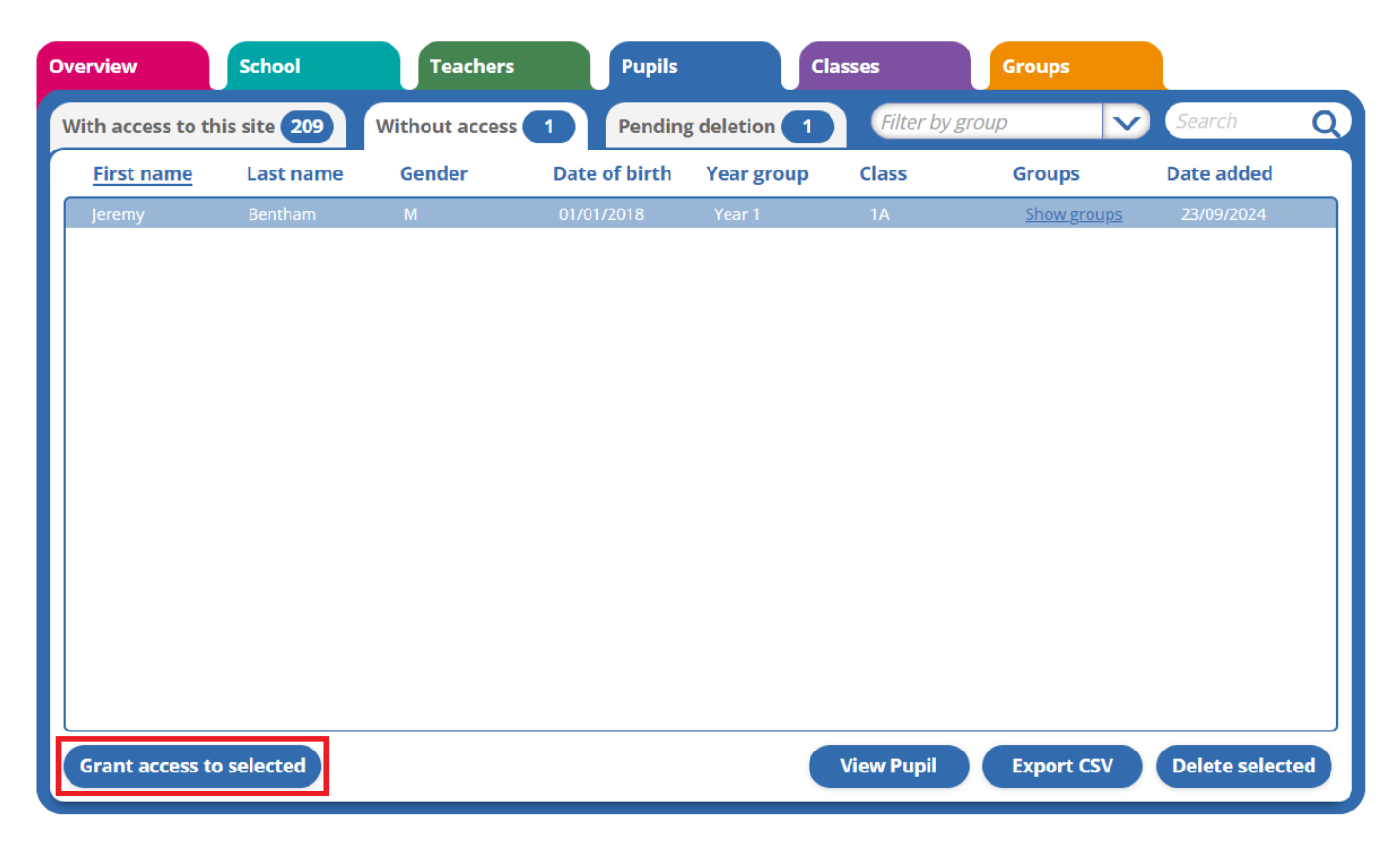

#### **Check Teacher Access**

Staff members need access to Boost Insights to be able to log in, assign tests, access marksheets, view dashboards and generate reports. Teachers who have transferred from your MARK account will be the <u>same in your Boost Insights account</u> (with the same access settings). We recommend checking that all necessary teachers have been granted access to the platform. When new teachers are added to your Boost Insights account, they are automatically granted access.

This is managed by the Access Coordinator in the green 'Teachers' tab in Admin Hub, where access can be granted and revoked, and teachers can be edited or deleted.

- 1. Log in to Boost Insights as the Access Coordinator.
- 2. Open the Admin Hub
- 3. Go to Teachers > Without access
- 4. Select your teachers and click Grant Access to Selected in the bottom left.

| Overview         | School                                                   | Teachers                                   | Pupils                   | Classes         | Groups                          |                             |     |
|------------------|----------------------------------------------------------|--------------------------------------------|--------------------------|-----------------|---------------------------------|-----------------------------|-----|
| With acco        | ess to this site <b>7</b>                                | Without access 1                           | Pending deletion         | 1               |                                 | Search                      | Q   |
| Teache<br>teache | ers on this tab have no ac<br>ers require a verified ema | ccess to Boost Insights. To<br>il address. | o allow access, please s | elect a teacher | pelow, then select <i>Grant</i> | <i>access</i> . Please note | e:  |
| Title            | First name                                               | e Last name                                | Username                 | Туре            | Email verified?                 | Date added                  |     |
| Ms               | Irene                                                    | Azuh                                       | irene.azuh@dyna          | Teacher         | Verified                        | 04/09/2024                  |     |
|                  |                                                          |                                            |                          |                 |                                 |                             |     |
|                  |                                                          |                                            |                          |                 |                                 |                             |     |
|                  |                                                          |                                            |                          |                 |                                 |                             |     |
|                  |                                                          |                                            |                          |                 |                                 |                             |     |
|                  |                                                          |                                            |                          |                 |                                 |                             |     |
|                  |                                                          |                                            |                          |                 |                                 |                             |     |
|                  |                                                          |                                            |                          |                 |                                 |                             |     |
|                  |                                                          |                                            |                          |                 |                                 |                             |     |
|                  |                                                          |                                            |                          |                 |                                 |                             |     |
|                  |                                                          |                                            |                          |                 |                                 |                             |     |
| Grant a          | access to selected                                       |                                            |                          |                 | View teacher                    | Delete select               | ted |

There are three types of Teacher accounts:

- 1. **The Access Coordinator:** manages your account and has full control over your user and learner accounts. There can only be one Boost Insights Access Coordinator per school.
- 2. **Teacher Admins**: must be assigned by the Access Coordinator and can view the Admin Hub, manually add new teachers or learners to your account and manage custom groups. They cannot grant or revoke access to users, edit user details or delete them. There is no limit to the number of Teacher Admins you can have.
- 3. **Teachers**: can view the Admin Hub and manage custom groups. They cannot add new teachers or learners, grant or revoke access to users, edit user details or delete them. There is no limit to the number of Teachers you can have.

### Sync With Your MIS

Boost Insights supports MIS syncs with our data partners, <u>Arbor</u> and <u>Wonde</u>, allowing you to import learner and teacher data directly into Boost Insights (rather than doing so manually) and to share assessment data back with your MIS.

<u>The Admin Hub will retain your MIS user sync information from MARK</u>. If you are happy to keep your MIS sync as it was, continue to the next page to begin a new sync and update your teacher and learner data for this year.

If you would like to set up an MIS Sync for the first time or change your provider, this is managed in the teal 'School' tab in Admin Hub. Syncing with an MIS is not necessary, however it is likely to save you time setting up and managing your account.

| Overview      | School                    | Teachers                  | Pupils                    | Classes                    | Groups                 |                               |                                         |
|---------------|---------------------------|---------------------------|---------------------------|----------------------------|------------------------|-------------------------------|-----------------------------------------|
| Start here    | Year group settings       | Promotion M               | IS data sync Sing         | le sign-on                 |                        |                               |                                         |
| Authoris      | ation                     | Teachers                  |                           | Year group nan             | nes                    | Registration groups           | Classes                                 |
| Admin Hu      | b and your MIS            |                           |                           |                            |                        |                               |                                         |
| Admin Hub     | is where your teacher, pu | ipils, class (registratio | on group) and year gro    | oup data lives. Find       | out more about Adm     | in Hub here.                  |                                         |
| Admin Hub r   | needs some of the same of | data which is kept in     | your MIS. The tab you     | are on, <i>MIS data sy</i> | nc, helps you set up a | a live copy of the relevant M | IS data in Admin Hub. Changes made i    |
| The sync is o | ne way, from your MIS to  | Admin Hub, but you        | i can also feed pupils' t | test data back into g      | our MIS if you choos   | e to; and can disconnect at a | any time. If you disconnect, no further |
| Instruction   | ns                        |                           |                           |                            |                        |                               |                                         |
| 1. Press the  | Authorise button beneat   | the logo to start. A      | new browser window v      | will open.                 |                        |                               |                                         |
| 2. Follow the | instructions there to aut | norise the Hodder E       | ducation Group Admi       | In Hub application.        | You will then be retu  | irned to this window.         |                                         |
|               |                           |                           |                           |                            |                        |                               |                                         |
|               |                           | ſ                         |                           |                            |                        |                               |                                         |
|               |                           |                           |                           | rhor                       |                        | wondo                         |                                         |
|               |                           |                           | A 🔨                       | I DOI                      |                        | wonde                         |                                         |
|               |                           |                           |                           |                            |                        |                               |                                         |
|               |                           |                           | Authoris                  | e                          |                        | Authorise                     |                                         |
|               |                           |                           | More inform               | ation                      | Mo                     | ore information               |                                         |
|               |                           | C                         |                           |                            |                        |                               |                                         |

**To establish a sync with** <u>Arbor</u>, click 'Authorise' under the Arbor icon. (Please note that Arbor only supports UK schools.)

- 1. Enter your Arbor login credentials in the connection portal.
- 2. Review the Hodder Education app's required permissions list and click **Approve** to return to the Boost Insights Admin Hub.
- 3. Once the connection is authorised, you will be able to see the Hodder Education app in your 'Approved Apps' list in Arbor.
- 4. Return to **School > MIS data sync > Authorisation** and click **Start Sync** to begin importing your teacher and learner data.

\* Syncs with Xporter are not supported on Boost Insights. If you were previously synced with Xporter we recommend selecting a new Data Aggregator from our partners above or uploading your data manually.

To establish a sync via the Wonde portal, click Authorise under the 'Wonde' icon.

- 1. Complete your school details in the connection portal and click **Search**.
- 2. Select your school from the list and click **Match**.
- 3. Review the details that Wonde have for your school and click **Submit**.
- 4. You will receive an email to confirm the connection has been successfully authorised.
  - Please note that when syncing with Wonde for the first time, Wonde will audit the connection before it is finalised. This is usually completed within 24 hours, but longer wait times can occur during busy periods.
- 5. Return to **School > MIS data sync > Authorisation** and click **Start Sync** to begin importing your teacher and learner data.

If you are unable to proceed with either MIS authorisation process at any point, please check our MIS Sync FAQs and Troubleshooting <u>help page</u>, and if that fails please <u>contact</u> <u>our digital support team.</u>

### Import Teacher and Learner Data from Your MIS

Once your MIS sync is authorised, go to **School > MIS data sync > Authorisation** and click **Start Sync** to begin importing user data from your MIS. You'll be taken to the **Teachers** sync panel to start:

- 1. Click **Proceed** in the bottom right to go to the sync screen.
- 2. You will see a list of teachers: those in the left-hand column are already registered in your Boost Insights Admin Hub, while teachers in the right-hand column are registered in your MIS. Their email address and 'status' is shown:
  - Teachers who only exist in your MIS (and are not in your Admin Hub) will have a pink 'New' tag beside them. Tick the 'Import?' column beside these records to sync them in Boost Insights.
  - If the system recognises matching records in Admin Hub and your MIS, then they will be aligned and have a green 'Matched' tag beside them. These users will be set to sync automatically.
  - If the system identifies similar records that are a potential match, they will have an orange 'May match' tag instead. These users will be set to sync automatically.
    - Please review these potential matches to ensure they are correct. If synced, the Admin Hub record will be overwritten by the MIS record.

- If similar records have been wrongly identified as a potential match, select the incorrect row and click **Unmatch** at the bottom of the screen to separate them and import the MIS record as a new user instead.
- If teachers only exist in your Admin Hub (and not your MIS) they will have a grey
   'Not Matched' tag. These users will be unaffected by the sync.
- Teachers who have been synced already are tagged 'Synced'. These users will remain synced.
- Teachers who were synced but now aren't, are tagged 'Desycned'.
  - This is usually because the teacher has been removed from your MIS but not your Admin Hub. These users will remain in the Admin Hub as 'Desynced'. (You can delete teachers in the green 'Teachers' tab if needed.)
- If the system has failed to match records (and has tagged them 'Not matched' or 'New'), select the unmatched record and click **Match** at the bottom of the screen.
- 3. Tick the records you would like to add to Boost Insights in the 'Import?' column or click **Select all** to import all MIS records.
- 4. Click **Save and sync teachers** in the bottom right.

| Authorisation                                                                  | Teachers                                                                          | Year gr                                                 | oup names                                             | Registration grou                                                        | ps Registra                                                 | tion classes Pupils                                                                      | Fini                                                        | shed                                |
|--------------------------------------------------------------------------------|-----------------------------------------------------------------------------------|---------------------------------------------------------|-------------------------------------------------------|--------------------------------------------------------------------------|-------------------------------------------------------------|------------------------------------------------------------------------------------------|-------------------------------------------------------------|-------------------------------------|
| Data struck throu<br>eachers you'd lik<br>hat person's nan<br><b>/our MIS.</b> | gh in the <i>Existing Ac</i><br>e to import. You mu:<br>ne and the <i>Unmatch</i> | <i>lmin Hub</i> co<br>st provide a<br>or <i>Match</i> b | blumn, on the l<br>a valid email ad<br>outton underne | eft, will be overwritt<br>ldress for any teach<br>eath the list to corre | en by the versi<br>er without one<br>ct it. <b>Teachers</b> | on on the right, from you<br>Why is this? If you spot a<br><b>have not yet been auto</b> | ur MIS. Tick any<br>any mismatche<br><b>matically syn</b> e | new<br>s, choose<br><b>ced from</b> |
| Existing Admin                                                                 | Hub                                                                               | Your                                                    | NIS                                                   |                                                                          | Email Ba                                                    | tch create email addresses                                                               | Status                                                      | Import?                             |
|                                                                                |                                                                                   |                                                         |                                                       |                                                                          |                                                             |                                                                                          | New                                                         |                                     |
|                                                                                |                                                                                   |                                                         |                                                       |                                                                          |                                                             |                                                                                          | New                                                         |                                     |
|                                                                                |                                                                                   |                                                         |                                                       |                                                                          |                                                             |                                                                                          | New                                                         |                                     |
|                                                                                |                                                                                   |                                                         |                                                       |                                                                          |                                                             |                                                                                          | New                                                         |                                     |
|                                                                                |                                                                                   |                                                         |                                                       |                                                                          |                                                             |                                                                                          | New                                                         |                                     |
|                                                                                |                                                                                   |                                                         |                                                       |                                                                          |                                                             |                                                                                          | New                                                         |                                     |
|                                                                                |                                                                                   |                                                         |                                                       |                                                                          |                                                             |                                                                                          | New                                                         |                                     |
|                                                                                |                                                                                   |                                                         |                                                       |                                                                          |                                                             |                                                                                          | May match                                                   |                                     |
|                                                                                |                                                                                   |                                                         |                                                       |                                                                          |                                                             |                                                                                          | May match                                                   |                                     |
|                                                                                |                                                                                   |                                                         |                                                       |                                                                          |                                                             |                                                                                          | May match                                                   |                                     |
|                                                                                |                                                                                   |                                                         |                                                       |                                                                          |                                                             |                                                                                          | Matched                                                     |                                     |

Once synced, newly imported teachers will receive an automated email asking them to verify their accounts and create a password. These teachers will automatically appear in the green 'Teachers' tab under the '**With Access'** category. (Access can be revoked or regranted at any time by the Access Coordinator in the same place.)

After syncing your teachers, you'll be taken to the **Year group names** sync panel:

- 5. Click Proceed.
- Match the year groups in your MIS to those set up in your Admin Hub (see <u>page 6</u>). The system should match them automatically based on your MIS year groups, but you can use the drop-down boxes to match them manually if not.
- 7. Tick the 'Set Up?' column next to the year groups you want to sync.
- 8. Click **Save and sync year group names** in the bottom right.

| Existing name in Admin<br>Hub | Name in Wonde | Set up? |
|-------------------------------|---------------|---------|
| Year 7                        | (07 V         |         |
| Year 8                        | 08 ~          | )       |
| Year 9                        | 09 🗸          | )       |
| Year 10                       | (10 ~         | )       |
| Year 11                       |               | )       |
| Year 12                       |               | )       |
| Year 13                       |               | )       |

Save and sync year group names

Next, you'll see the **Registration groups** sync panel:

- 8. Click Proceed.
- 9. Match the registration groups in your MIS to those you set up in your Admin Hub. The system should match them automatically, but you can use the drop-down boxes to match them manually if not.
- 10. Tick the 'Set Up?' column next to the registration groups you want to sync.
- 11. Click Save registration group names in the bottom right.

Then, you'll be taken to the **Registration Classes** sync panel.

- 12. Click Proceed.
- 13. Review the classes imported from your MIS. Tick or untick the classes you'd like to sync.
  - If you do not have additional registration/subject classes (for example, if you are a primary school) then you can skip this step by leaving it blank and just clicking Save registration class names.
- 14. Click Save registration class in the bottom right.

Once you've synced your year groups and registration groups (and classes if desired), you're ready to import your learners. You'll be taken to the Pupils panel.

- 1. Click Proceed.
- 2. Choose whether to sync all available learners or a specific year/registration group.
  - Unless you want to sync a specific cohort first and complete the others later, we recommend choosing **Select all students**.
- 3. Tick or untick the option to Sync pupil email addresses.
  - For <u>primary schools</u>, we recommend unticking the email address option learners do not need this to take interactive tests.
  - For <u>secondary schools</u> using Boost Learning, we recommend ticking this option to ensure students can log in to Boost Learning with their email addresses. (Learners will not be able to log in to Boost Insights.)
- 4. Click **Proceed** to continue to the sync screen. You'll see a list of learners who are registered in your MIS and those in your Admin Hub, with a pink '**New'** tag.
  - Learners already in your Admin Hub (transferred from MARK), will be identified as '**Matched'** or '**May Match'** if it finds similar records in your MIS, or
  - Learners in your MIS but not your Admin Hub will be tagged as 'New'.
  - Learners who exist in your Admin Hub but not your MIS (for example, those who have left) will be tagged as '**Not Matched'** or '**Desynced'** (depending on whether they were previously synced). These records will not be synced.
- 5. Tick the records you would like to add to Boost Insights in the 'Import?' column or click **Select all** to import all MIS records.
- 6. Click Save and sync pupils.
- 7. Once learners have synced, you'll be taken to the **Finished** panel. Refresh your browser to view your updated user data in Admin Hub.

| Authorisation                                    | Teachers                                                                     | Year group names                                             | Registration group                                            | Registration cla                              | isses   | Pupils                | 2<br>    | Finished       |                 |
|--------------------------------------------------|------------------------------------------------------------------------------|--------------------------------------------------------------|---------------------------------------------------------------|-----------------------------------------------|---------|-----------------------|----------|----------------|-----------------|
| ata struck through in th<br>Match button underne | e <i>Existing Admin Hub</i> colum<br>eath the list to correct it. <b>Pup</b> | in, on the left, will be overw<br>bils have not yet been aut | ritten by the version on the ri<br>omatically synced from you | ght, from your MIS. If you s<br>r <b>MIS.</b> | pot any | mismatches, choose th | at perso | n's name and t | he <i>Unmat</i> |
| kisting Admin Hub                                |                                                                              |                                                              | Your MIS                                                      | Sync Email Address?                           |         |                       |          | Status         | Import          |
|                                                  |                                                                              |                                                              | Jess May Barber-Hov                                           | vell 📃                                        | 10      | 10CFA 13/06/2010      | F        | New            | V               |
|                                                  |                                                                              |                                                              |                                                               |                                               |         |                       |          | New            |                 |
|                                                  |                                                                              |                                                              |                                                               |                                               |         |                       |          | New            | V               |
|                                                  |                                                                              |                                                              |                                                               |                                               |         |                       |          | New            |                 |
|                                                  |                                                                              |                                                              |                                                               |                                               |         |                       |          | New            |                 |
|                                                  |                                                                              |                                                              |                                                               |                                               |         |                       |          | New            |                 |
|                                                  |                                                                              |                                                              |                                                               |                                               |         |                       |          | New            | ×               |
|                                                  |                                                                              |                                                              |                                                               |                                               |         |                       |          | New            |                 |
|                                                  |                                                                              |                                                              |                                                               |                                               |         |                       |          | New            |                 |
|                                                  |                                                                              |                                                              |                                                               |                                               |         |                       |          | New            |                 |
|                                                  |                                                                              |                                                              |                                                               |                                               |         |                       |          | New            |                 |
|                                                  |                                                                              |                                                              |                                                               |                                               |         |                       |          | New            | ×               |

New learners will appear in the blue 'Pupils' tab Admin Hub and will automatically have access. Learners who are synced with your MIS will have a chain link symbol beside their record.

Learner Access can be revoked or regranted at any time by the Access Coordinator in the blue 'Pupils' tab.

To check that your account has synced correctly, go to the purple 'Classes' tab and that their pupil numbers match your register. Look for the chain link symbol in the 'Synced?' column.

If things aren't looking quite right, see our help page: <u>Troubleshooting Your MIS Sync</u>.

Please note that changes made in the MIS are not replicated in Admin Hub. As such, the above learner sync must be completed at the start of each academic year to update your year group and class data in Admin Hub.

Once your teachers and learners have been synced with your MIS and appear under 'With Access' in their respective tabs, you can begin managing your learner data (see <u>page 18</u>) and using Boost Insights to analyse assessment results in your school.

### Adding Teachers and Learners Manually

If you do not sync with your MIS, you can add new teachers and learners to your account manually in the Admin Hub. This is also a quick way to add new joiners during the academic year.

#### **Adding teachers**

- 1. Log in to Boost Insights as the Access Coordinator.
- 2. Open the Admin Hub.
- 3. Go to the tab Teachers > With Access.
- 4. Click Add User in the bottom right.
- 5. Enter the details of the teacher you'd like to add and click **Save**.
- 6. Repeat for each member of staff.

| Add teacher   |                            |
|---------------|----------------------------|
|               |                            |
| Role: *       | Teacher Admin              |
| Title: *      | Mrs                        |
| First name: * | Jemma                      |
| Last name: *  | Clarke                     |
| Email: *      | jemma.clarke@dynamic.co.uk |
| Gender:       | 🔿 Male 💿 Female            |
| Department:   | Department of Science      |
| * Required    |                            |
| Cancel        | Save                       |

Once saved, the new teacher will be placed in Teachers

> With Access. They will receive an email prompting them to verify their email address and create a password. (You can resend the email by clicking 'Email sent'.)

New teachers will automatically be granted access to Boost Insights.

### **Adding learners**

New learners can be added individually or imported in bulk via a CSV upload. In both cases, new learners will automatically be granted access to Boost Insights.

#### Adding learners individually

- 1. Go to Pupils > With Access.
- 2. Click Add Pupil in the bottom right.
- Enter the details of the learner you'd like to add. Asterisked fields are mandatory. Switch to the **Contextual Information** tab if you want to enter additional information to populate your contextual groups at this point (this can also be added later – see <u>page 18</u>).
- 4. Click Save.

| Add pupil        |                  |
|------------------|------------------|
|                  | 1                |
| First name: *    | Wes              |
| Middle name:     |                  |
| Last name: *     | Conrad           |
| Year group: *    | Year 2           |
| Class: *         | 2B 🗸             |
| Date of birth: * | 23 ~ 05 ~ 2018 ~ |
| Gender: *        | ● Male 〇 Female  |
| UPN:             |                  |
| * Required       |                  |
| Cancel           | Save             |

#### Adding learners in bulk via CSV

- 1. Go to Pupils > With Access.
- 2. Click **Import CSV** in the bottom right, then **Download a Template**.
- Populate the CSV with your learner details according to our <u>pupil import CSV</u> <u>guidelines</u>.
- Return to Pupils > With Access in the Admin
   Hub and click Import CSV again, then Select Your CSV....
- 5. Choose the edited CSV file and then click **Upload the CSV**.

A pop-up window will show the status of your upload. If any records fail to upload, you'll be able to download a copy of your CSV with the error messages. You can correct and reupload this CSV to import the rejected learners.

During peak times, like the start of a new academic year, your CSV upload will take longer than normal. If your file says it has been validated and is pending processing, rest assured that your file is in the queue. You can exit the Admin Hub if needed without cancelling the upload. However, if you exit Admin Hub and the upload does fail, you will not be able to download an error report and will have to reupload your file.

If you are concerned that your file has become stuck (i.e. it has remained as processing for more than 24 hours), please <u>contact the digital support team</u>.

Once your teachers and learners have been manually added and appear under 'With Access' in their respective tabs, you can begin managing your learner data and using Boost Insights to analyse assessment results in your school.

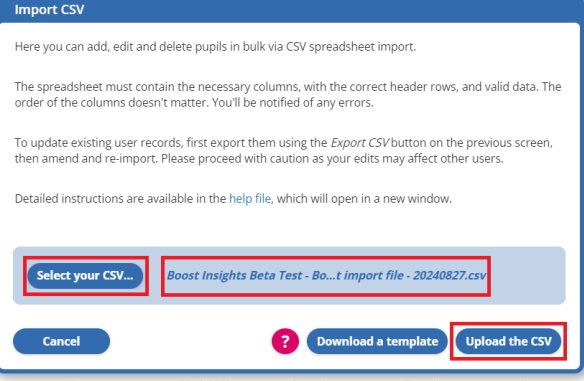

### Managing Your Learner Data

### **Custom Groups**

You can create custom groups to run reports and assign interactive tests to a specific set of learners, such as a reading group or bilingual pupils.

| Overview     | Teachers             | Pupils | Classes      | Groups                     |            |                |        |        |    |
|--------------|----------------------|--------|--------------|----------------------------|------------|----------------|--------|--------|----|
| Groups 3     | Registration classes | 0      |              |                            |            |                |        | Search | Q. |
| Group Name   | Descript             | tion C | reator       | Username                   | Modified   | Origin         | Pupils |        |    |
| Holly Test 1 |                      | 1      | Fest Teacher | teacher@boost-insights.com | 25/09/2024 | Boost Insights | 6      |        |    |

To create a custom group:

- 1. Log in to Boost Insights as the Access Coordinator.
- 2. Open the Admin Hub.
- 3. Go to the orange **Groups** tab.
- 4. Click New Group in the bottom right corner.
- 5. Name the group and add a description if desired.
- 6. Tick learners on the left to add them to the group on the right.
- 7. Click Save Group.

To edit a custom group, select it in the orange **Groups** tab and click **View/Edit** in the bottom right. Alternatively, double-click the group.

#### **Contextual Groups**

Boost Insights also allows you to create contextual groups for **Pupil Premium** and **Nonpupil Premium** learners. These are in Admin Hub, under the orange **Groups** tab.

Contextual Groups are automatically populated if learners are added to the system with the relevant contextual information filled in, either manually or via MIS sync. Alternatively, learners can be added or removed later by editing learner details.

#### **Editing Learner Details**

The Access Coordinator can manually edit individual learners' details in the Admin Hub, including their name, year group, class, date of birth, gender, UPN, and contextual information.

Please note, if your learners are synced with your MIS, you cannot edit them manually in Boost Insights. They must be updated in your MIS instead.

To edit individual learners:

- 1. Find the learner you want to edit under the **Pupils** tab.
- 2. Select the learner's record and click **View Pupil** in the bottom right or double-click their record.
- Edit the information you'd like to update. (Asterisked fields are mandatory.) Switch to the Contextual Information tab to edit the learner's contextual groups.
- Edit pupil First name: \* Florie Middle name: Adeniran Last name: \* Year 1 Year group: \* V Class: \* 1A V 01 • 12 • 2018 • Date of birth: \* 🔿 Male 💿 Female Gender: \* UPN: \* Required Cancel

4. Click Save.

You can also edit learners in bulk by exporting a CSV file:

- 1. Go to Pupils > With Access and click Export CSV in the bottom right.
- 2. Click **Export CSV** or **Export File with Groups**. (The latter will allow you to add or remove learners from any custom groups you've set up.)
- 3. Edit the CSV file according to our pupil import CSV guidelines.
- 4. Return to **Pupils > With Access** in the Admin Hub.
- 5. Click Import CSV in the bottom right, then Select Your CSV...
- 6. Select your edited file and click Upload CSV.

### **Start of Year: Promoting Learners**

For each new academic year, learners need to be "promoted" (moved up) to their next year group and class in Admin Hub. We recommend performing this promotion at the end of your final term, during the holidays or at the start of the new academic year to ensure learners are in the correct year group ahead of the busy assessment window.

Please note, even if your learners are synced with your MIS, they are **not automatically promoted** to their next year group and class at the start of a new academic year and require either a new learner sync to override last year's data with the latest in your MIS (as on <u>page 14</u>) or a manual promotion of year groups and classes (see next page).

#### Promoting learners by performing an MIS Sync:

- 1. Log in to Boost Insights as the Access Coordinator and open the Admin Hub.
- 2. Go to the purple **Classes** tab and ensure your current class names are listed.
  - If you notice a class name is missing, add a New Class. (You don't need to populate the class with learners as this will happen automatically when you run the sync.)
  - Don't worry about deleting old class names until the sync is complete.
- 3. Go to School > MIS User Sync > Classes (Registration Groups).
- 4. Use the drop-down boxes to match the class names in your Admin Hub with those in your MIS, then tick the checkboxes in the 'Set Up?' column for each class you'd like to sync.
- 5. Click **Save and Sync Classes** in the bottom right to continue to the Pupils sync panel.
- 6. Click Proceed, then tick Select All Students and click Proceed again.
- 7. Review the learners in the sync panel and click **Save and Sync Pupils**.
  - Leavers will be identified and have a yellow 'Desynced' tag.
  - Any new pupils will have a pink 'New' tag.
  - If you have manually added any learners since you last synced, you may have learners tagged 'Matched' or 'May Matched'. Please review these before syncing to ensure they're correct.
- 8. When you reach the **Finished** panel, refresh the browser page to immediately update your learner and class information in the Admin Hub.

### Promoting learners manually

**Manually**: all learners will be moved up one year group. Learners in the final year will move into the 'Leavers' group for the previous academic year. You can also arrange a 'promotion chain' for classes to move into another. We recommend creating a 'Leavers' class in the purple 'Classes' tab before promoting classes.

- In Admin Hub, go to School > Promotion > Overview.
- 2. Click Next to select your **year groups** for promotion. Save and continue.

| Classes pulled through appear here. |             |  |  |  |  |
|-------------------------------------|-------------|--|--|--|--|
| Class name                          | Promotes to |  |  |  |  |
| 1A                                  | 2B          |  |  |  |  |
| 2B                                  | 3C          |  |  |  |  |
| 3C                                  | 4D          |  |  |  |  |
| 4D                                  | 5E          |  |  |  |  |
| 5E                                  | 6F          |  |  |  |  |
| 6F                                  | Leavers     |  |  |  |  |
|                                     |             |  |  |  |  |
| Reception                           | 1A          |  |  |  |  |

All classes 8

- 3. In the **Review classes** panel, use the dropdown boxes to select the next class in the promotion chain (you can select your 'Leavers' class as the destination for your current final year class). Save and continue.
- 4. In the Promote pupils panel click **Promote all pupils**.
  - If you have made a mistake, you can Undo last promotion in the Final steps panel or in the Overview panel.

| Start here                      | Year group settings                                   | Promotion                                                       | MAT admin permission                                       | ns Single sign-on |                    |
|---------------------------------|-------------------------------------------------------|-----------------------------------------------------------------|------------------------------------------------------------|-------------------|--------------------|
|                                 |                                                       |                                                                 |                                                            | Promote pupils    |                    |
| <b>Promote p</b><br>Promoting y | oupils                                                | Promote pupils                                                  |                                                            |                   |                    |
| If pupils are their curren      | in a class that has bee<br>t class: only their year   | This will move all puinto the <i>Leavers</i> gro                | e moved osen, then they will remain in                     |                   |                    |
|                                 | are in the top year of t<br>a will still be available | After promoting, yo<br>the expected pupils<br>column heading an | accessible from the <i>Pupils</i> tab.<br>ntains<br>on the |                   |                    |
|                                 | l                                                     | Cancel                                                          |                                                            | Promote all       | pupils             |
|                                 |                                                       |                                                                 |                                                            |                   |                    |
|                                 |                                                       |                                                                 |                                                            |                   | Promote all pupils |

### End of Year: Desyncing and Removing Learners

Syncing with your MIS only adds new learners and syncs existing ones, it does not delete any old learner records. (This is because learners' records in Admin Hub are tied to their assessment data, so deleting the record would delete their test data.)

Consequently, when learners leave your school and are removed from your MIS, or simply move out of their year group or class range, they will be **desynchronised** in the Admin Hub but remain in the last class and year group they were assigned. This means that some classes and year groups – the oldest ones in particular – will be overpopulated when you promote your learners at the start of a new academic year and require tidying up.

There are two options for removing learners from old groups: either deleting their record completely (including their test data) or moving them to a designated Leavers/Desynced group (retaining their test data for a while):

#### Permanently Deleting Learners:

- 1. Find the learner you want to delete in the **Pupils** tab.
- 2. If the learner is in the **With Access** tab, select their record and click **Revoke Access** in the bottom left to move them to **Without Access**.
- 3. In **Without Access**, select the learner you'd like to delete and click **Delete Selected** in the bottom right corner.
- 4. Users will then be moved to the **Pending Deletion** tab, and their status will show as 'Scheduled'. Their record will be permanently deleted from your school's Admin Hub after six months.

Users with a 'Pending' status cannot be scheduled for deletion: click 'Pending' to see the specific reason why.

To cancel a scheduled or pending deletion select the learner in the Pending Deletion tab and click **Cancel Deletion** in the bottom left corner.

If it is essential for your users to be deleted immediately, please <u>submit a GDPR consent</u> form to the digital support team, selecting 'Delete users from my institution's account' at the top of the form.

### Grouping Leavers/Desynced Learners:

- Go to Pupils > With Access, select any desynced learners, and click Revoke Access in the bottom left.
  - 1. Tip: You can click the 'Synced?' header to sort the list by synced or desynced learners. Select multiple learners by clicking a record, holding Shift and selecting up or down the list, or click multiple records while holding Ctrl.
- 2. Now go to **Pupils > Without Access**, select any synced learners, and click **Grant Access to Selected** in the bottom left.
- 3. Go to the purple **Classes** tab and click **New Class** in the bottom right.
- 4. Name the class 'Leavers/Desynced' and click **Save Class**.
- 5. Reopen the 'Leavers/Desynced' class by double-clicking it or selecting it and clicking **View/Edit**.
- 6. Underneath the list on the left, click **Add all of the above pupils**. (Depending on the number of learners on the system, you may need to scroll through the list on the left and click this button several times.)
- 7. Click Save Class.

If you have followed the steps above, then the number of learners in your 'Leavers/Desynced' class should be equal to the number of learners in **Pupils > Without Access** and your other class numbers should match those in your MIS.

You can delete defunct empty classes by selecting them and clicking Delete Class.

Learners in your 'Leavers/Desynced' class will be hidden in Boost Insights, but their test data will remain on the system for you to review if needed. You will need to grant access to them again if you wish to see them on marksheets or in reports.

Please note, in accordance with our data retention policy, if no test data is recorded for a learner for more than two years, they will be considered inactive and their test data will be anonymised and no longer available for you to view. This extends to three years for our ART and AMT test suites.

### MATs and School Groups

If you oversee a number of schools, you can create a MAT/School Group account to analyse results from multiple institutions, without having to log in to each school's Boost Insights account.

To ensure the security of school data and validate all credentials before granting access, MAT/School Group Accounts must be **requested** from Hodder Education and each school's Access Coordinator must enable admin privileges from their individual account.

### Creating a MAT/School Group Account

MAT/School Group Accounts can have up to two Admins, who can view and download test data and reports from separate schools.

Before creating an account, please ensure that your email address is registered to at least one school in your group (see <u>page 5</u> for registering accounts). This is the email address that your new MAT/School Group account will be created under.

#### Part One: Request an Account

- 1. <u>Contact your local assessment consultant</u>.
  - They will verify your position at the MAT/School Group, then send you a spreadsheet template and a link to a request form.
- 1. Fill in the **spreadsheet**, including the name, postcode and URN for each school you want to add your account (URN is not needed for international schools).
- 2. Add your details the **request form** and upload your spreadsheet. **Submit Form**.
- Hodder Education's Digital Support Team will then verify your request with your local assessment consultant and create your account, adding you as a MAT/School Group admin.
- 4. You will receive a verification email asking to **accept** the admin role.

To add a second Admin to your account or replace an existing one, contact your assessment consultant again. They will send you a 'MAT Administrator Account Access Request' form to complete.

### Part Two: Enable Admin Privileges

1. Log in to **Passport** with your admin email. (Passport is the user management system that Admin Hub connects to.)

- Select Multi-Academy Trust / School Group. This will show a list of your schools/Access Coordinators in your account.
- Click the Invitation not sent send now links under the 'Status' column. This will send an email to each school's Access Coordinator, requesting administrator access and inviting them to join your MAT/School Group account.
- 4. School Access Coordinators then need to **accept the invitation** and submit.

### Multi-Academy Trust Invitation

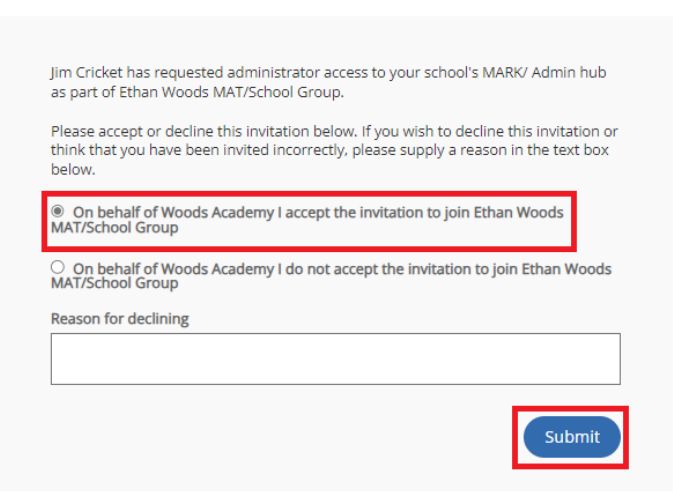

- 5. After accepting the invite, the school Access Coordinators must log in to Boost Insights and open their Admin Hub.
- 6. In **School > MAT admin permissions**, tick the MAT/School Group admin's name and all management permissions they require. Click **Save**.
  - If another MAT/School Group Admin is added or changed, schools will need to repeat this final step to grant access to the new admin.

| Overview                                                                                                    | School                 | Teachers                                 | Pupils                           | Classes                        | Groups                                        |                            |  |  |  |  |  |
|----------------------------------------------------------------------------------------------------|------------------------|------------------------------------------|----------------------------------|--------------------------------|-----------------------------------------------|----------------------------|--|--|--|--|--|
| Start here Year group settings Promo                                                                                                    |                        | Promotion                                | motion MIS data sync MAT admin p |                                | Single sign-on                                |                            |  |  |  |  |  |
| Your school is a member of Ethan Woods MAT/School Group The administrators of the multi-academy trust are listed below. As the Access Coordinator you can use the tick boxes below to manage the MAT Admins' permissions. Grant access to Boost Insights, with the Admin Hub privileges below, to: I im Cricket |                        |                                          |                                  |                                |                                               |                            |  |  |  |  |  |
| View as list         View all         Amend         Create         Delete                                                                                                    |                        |                                          |                                  |                                |                                               |                            |  |  |  |  |  |
|                                                                                                    |                        | View basic<br>details, as se<br>in lists | c View all ava<br>een data       | ailable Amend existing<br>data | <i>Create new</i><br>people or groups<br>data | Delete people or<br>groups |  |  |  |  |  |
| Teach                                                                                                    | ers and Teacher Admins |                                          |                                  |                                |                                               |                            |  |  |  |  |  |
|                                                                                                    | Pupils                 |                                          |                                  |                                |                                               |                            |  |  |  |  |  |
|                                                                                                    | Groups                 |                                          |                                  |                                |                                               |                            |  |  |  |  |  |
|                                                                                                    | Group members          |                                          |                                  |                                |                                               |                            |  |  |  |  |  |
| Remove my school from the MAT Help with this panel Save                                                                                                    |                        |                                          |                                  |                                |                                               |                            |  |  |  |  |  |

### Downloading MAT/School Group Data

The MAT/School Group admin role lets you analyse your schools' test data, using their standard school reports and an additional MAT/School Group Comparison Report. \*

### MAT/School Group Comparison Report

- 1. Log in to **Passport** as the MAT/School Group admin.
- 2. Click Multi-Academy Trust / School Group.
- 3. Select any school and click Open Boost Insights.
- 4. Go to Analyse Data and select the test suites you want to compare results for.
- 5. Select the MAT/School Group Overview tab at the top of the page.
- Use the Data Set dropdown to select up to ten schools to compare attainment averages for. You can include 'MAT/school group average' as one of the "schools". This amalgamates the attainment average across all schools.
- 7. Use the **Product** dropdown to select the test suite, **Academic Year** to select the academic year and **Academic Term** dropdown to select the term of the assessment results you want to look at.

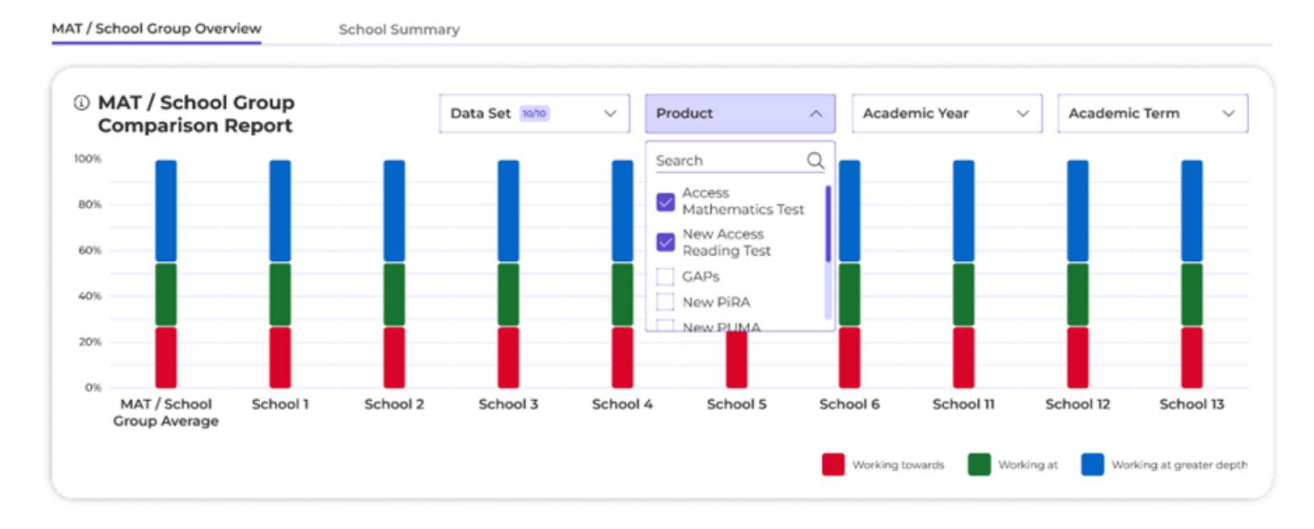

### Downloading Individual School Reports

- 1. Log in to Passport as the MAT/School Group admin.
- 2. Click Multi-Academy Trust / School Group.
- 3. Select the school you'd like to download a report for, then click **Open Boost Insights**. This will open that school's Boost Insights account.
- 4. Go to **Analyse Data** and select the test suites used in this school to begin generating reports. Use our <u>Generating Reports</u> article for help generating individual, group and school reports.

\* Please note, the MAT/School Group comparison report is only available for test suites that use performance indicators. It is not available for ART, AMT, BNST, or SSRCT.

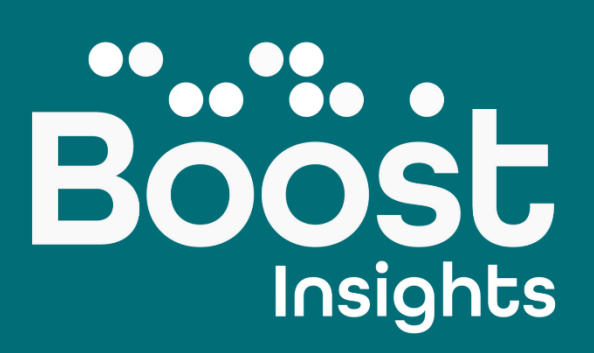

## Digital Platform Set Up Guide

Published September 2024

### Log in to your account at boost-insights.com

Full support is available from our **Digital Support Team** and online via our **Help Centre**:

- Go to <u>help.hoddereducation.co.uk/hc/en-gb</u> to read our help centre articles or submit a digital support ticket.
- Or call the Digital Support Team on 01724 410149.
   Phone lines are open Monday to Friday, 8:00am to 5:00pm UK time, excluding bank holidays.

Read full Terms and Conditions at hoddereducation.com/terms-and-conditions.

We and the Customer shall both comply with the provisions of any applicable data protection and privacy legislation in force from time to time in the United Kingdom including: (i) the retained EU law version of the General Data Protection Regulation ((EU) 2016/679) (UK GDPR); (ii) the Data Protection Act 2018 (DPA 2018) (and regulations made thereunder); (iii) the Privacy and Electronic Communications Regulations 2003 (SI 2003/2426) as amended; and (iv) the guidance and codes of practice issued by the Information Commissioner (collectively, the Data Protection Legislation). Personal Data, Data Subject, Data Controller and Data Processor shall have the same meaning as under the Data Protection Legislation.

We may notify the Customer via the Platform that we and/or our Data Partners (defined below) are able to facilitate data syncing services, whereby Customer data (e.g. school, pupil and staff data) is synced to the Platform and/or data (including but not limited to pupil assessment data on the Platform) is synced to the Managed Information System (MIS) database, data exchange or data tracker platform used by a School. If the Customer elects to use any such synchronisation functions, the Customer agrees that we and/or our third party partners shall transfer the relevant data to and from the Platform in accordance with the Customer's instructions. "Data Partner" is a third party with whom we have a contractual arrangement to facilitate the synchronisation of Customer data and/or data (including but not limited to pupil assessment data on the Platform) to and from the Platform if requested by the Customer.

In making the Platform available to the Customer, we may process personal data (including "Pupil Data", meaning any information about, or data relating to, pupils that is entered onto our Platforms by Authorised Users, including, without limitation, assessment data and questionnaire responses) on the Customer's behalf. The table below sets out how we will process personal data for each Platform. The parties acknowledge that, save as otherwise provided in condition 12.10, for the purposes of the Data Protection Legislation, the Customer is the Data Controller and we are the Data Processor in respect of such Personal Data.

We shall process personal data in accordance with our Privacy Notice and Cookie Policy when acting as a Data Controller. For further information on how we handle personal information, please review our Privacy Notice at <u>hoddereducation.com/privacy-notice</u>.

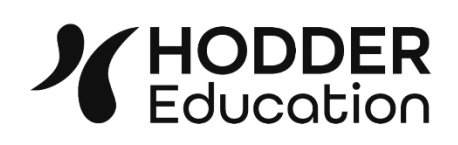

© Hodder & Stoughton Limited 2023. An Hachette UK company.